#### 1.進入校務行政資訊入口網

A.瀏覽器:IE、Firefox、Safari、Chrome、Opera、KKMAN、PCMan等可執行本系統。 B.進入校務行政資訊入口網,瀏覽器出現系統登入畫面,如下圖:

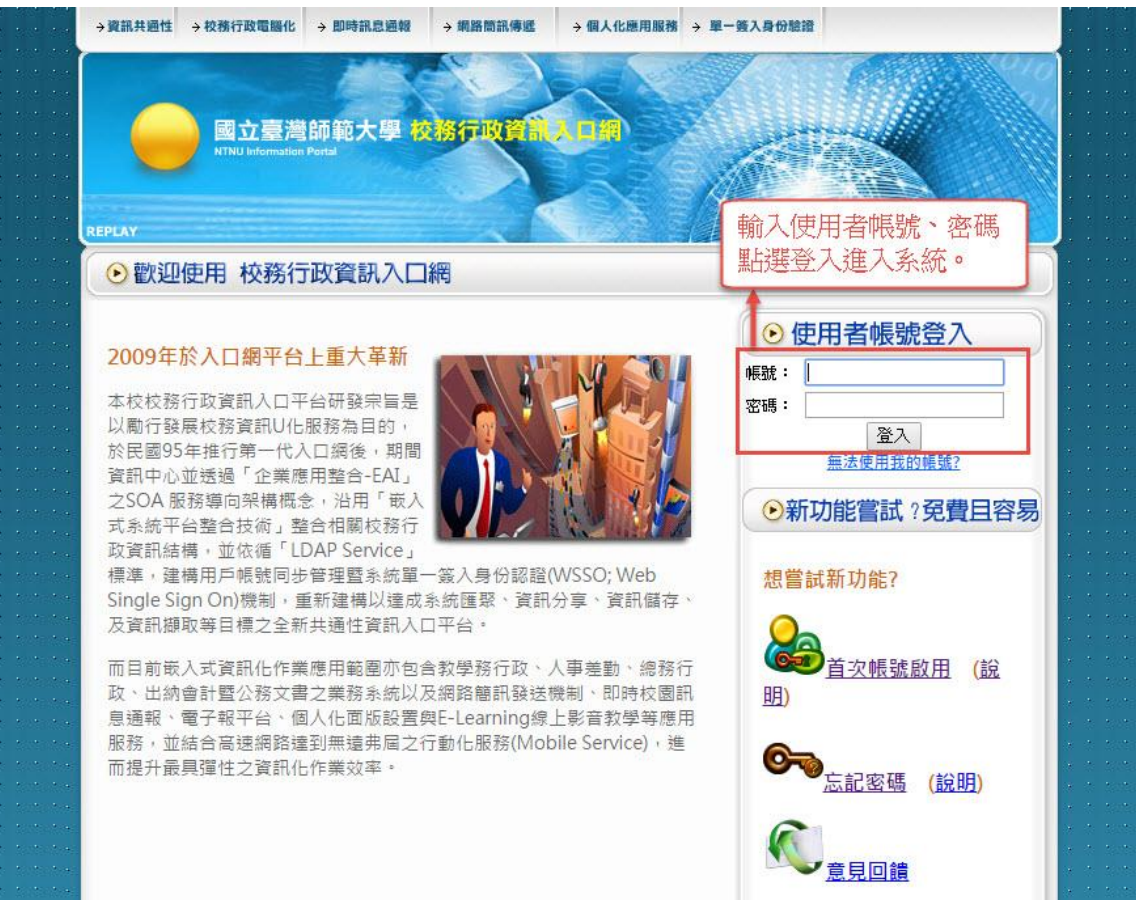

C.進入校務行政資訊系統後,在【應用系統】欄位內點選【資訊服務】→【問題單稽核管理系統】。畫面如下圖所示:

| PORTAL<br>NINU INFORMATION PORTAL |                                                                |
|-----------------------------------|----------------------------------------------------------------|
| <tr ▲                             | 医 應用 系統                                                        |
| 尚無任何公告。                           | ▶ ● 教務相關系統                                                     |
|                                   |                                                                |
|                                   | <ul> <li>■ I部行</li></ul>                                       |
| ▶ 木週期(共 1 則)<br>將益資料              |                                                                |
| ▶ 已過期(共0則)                        | · 創師大電子報系統                                                     |
| 尚無資料                              | (目間題單稽核管理系統) 和此法此,她進入、「人國间<br>如 肥致信田」由語百百                      |
|                                   | → <b>回校園軟體下載</b><br>「170月区4分1区7円」 中胡貝田                         |
| 24. 我的行程                          |                                                                |
| ▶ 今日行程(共 0則)                      |                                                                |
| 無支折11種。<br>素來一週行程(共10月1)          | ▶ 🗐 弱點掃描服務登錄系統                                                 |
| 無安排行程。                            | ・ 🛄 資訊中心服務網頁                                                   |
|                                   |                                                                |
|                                   |                                                                |
|                                   | ▶ 圖資訊中心相關系統                                                    |
|                                   | ・ 創公文線上簽核条統(教職員入口)(条統問題請洽02-23119986轉9)                        |
|                                   | ・ (目公文系統)(語系統) 僅供查詢)                                           |
|                                   |                                                                |
|                                   |                                                                |
|                                   | • 創師資培賣數位學習網歷程系統                                               |
|                                   | • 創校務行政追蹤管理系統(系統問題請洽04-22985258轉360)                           |
|                                   | ▶ <□本校教師表現及条所績效管理条統<br>● ○ ○ ○ ○ ○ ○ ○ ○ ○ ○ ○ ○ ○ ○ ○ ○ ○ ○ ○ |
|                                   | 「日学雑賞激賞系統                                                      |
|                                   |                                                                |
|                                   | • 圓 畢業生就業追蹤網路問卷施測系統                                            |
|                                   | ▶ 圓 學生數位學習歷程檔案系統行政端                                            |
|                                   | ▶ 圓公版諮詢服務登録系統                                                  |
|                                   | · 则 倒才 於統-管理嗎<br>                                              |
|                                   | <ul> <li>□ 線上教育訓練系統(報名、查詢)</li> </ul>                          |

D.點選【填寫需求單】進入校園簡訊申請頁面。 畫面如下圖所示:

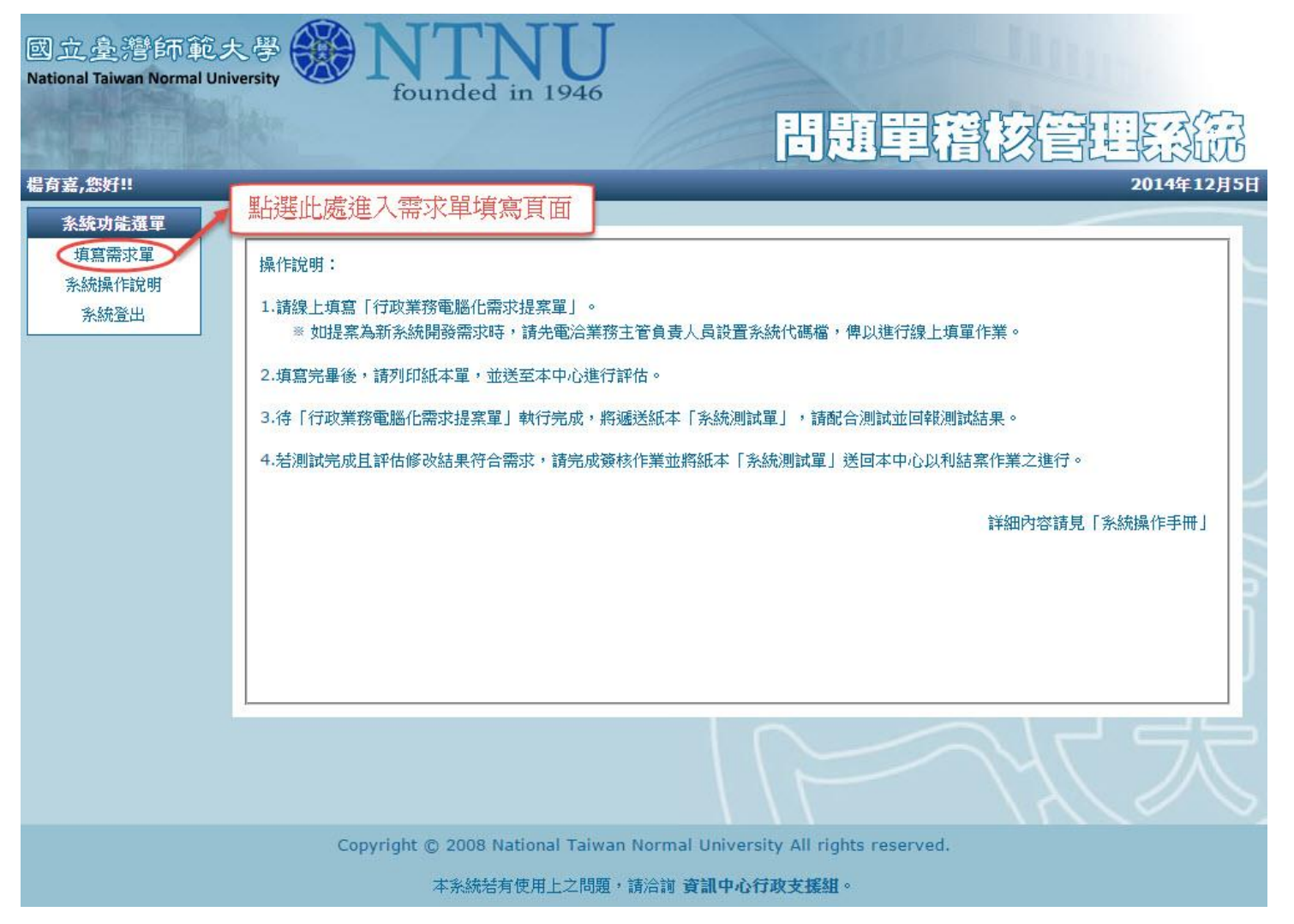

E.點選【填單】開始輸入申請資料。 畫面如下圖所示:

| 國 <u>立 </u> 遵 शि  क<br>National Taiwan Normal Un<br>楊育嘉,您好!!<br><u>系統功能選單</u> | 大學<br>iversity | N N for     | TN<br>unded in | <b>11946</b> |                   | <b>5</b> 5    | 單稽       | 核管   | 2  | 日本<br>13<br>14年12 | 入<br>成<br>月5日 |
|-------------------------------------------------------------------------------|----------------|-------------|----------------|--------------|-------------------|---------------|----------|------|----|-------------------|---------------|
| 填寫需求單                                                                         | <b>需水线条</b> 消  | (単          |                |              |                   |               |          |      |    |                   |               |
| 永就撰TF說明<br>系統登出                                                               | □ 流            | 需求編號        | 需求類別           | 条統名稱         | 提案日期 🔺            | 使用日期          | 案件類型     | 案件狀態 | 内容 | 撤單                |               |
|                                                                               |                | 〔〕<br>頁,共1〕 | €   ▶ ≫    Q   | 2            |                   |               |          |      |    | 查無資料              |               |
|                                                                               |                |             |                |              | 11                |               |          | 10   |    | IJ                | 5             |
|                                                                               |                | Copyright   | © 2008 Nat     | ional Taiwan | Normal University | All rights re | eserved. |      |    |                   |               |
|                                                                               |                |             | 本系統若有個         | 吏用上之問題,      | 請洽詢資訊中心行政         | 友援組。          |          |      |    |                   |               |

F.輸入申請需求單所需資料。 畫面如下圖所示:

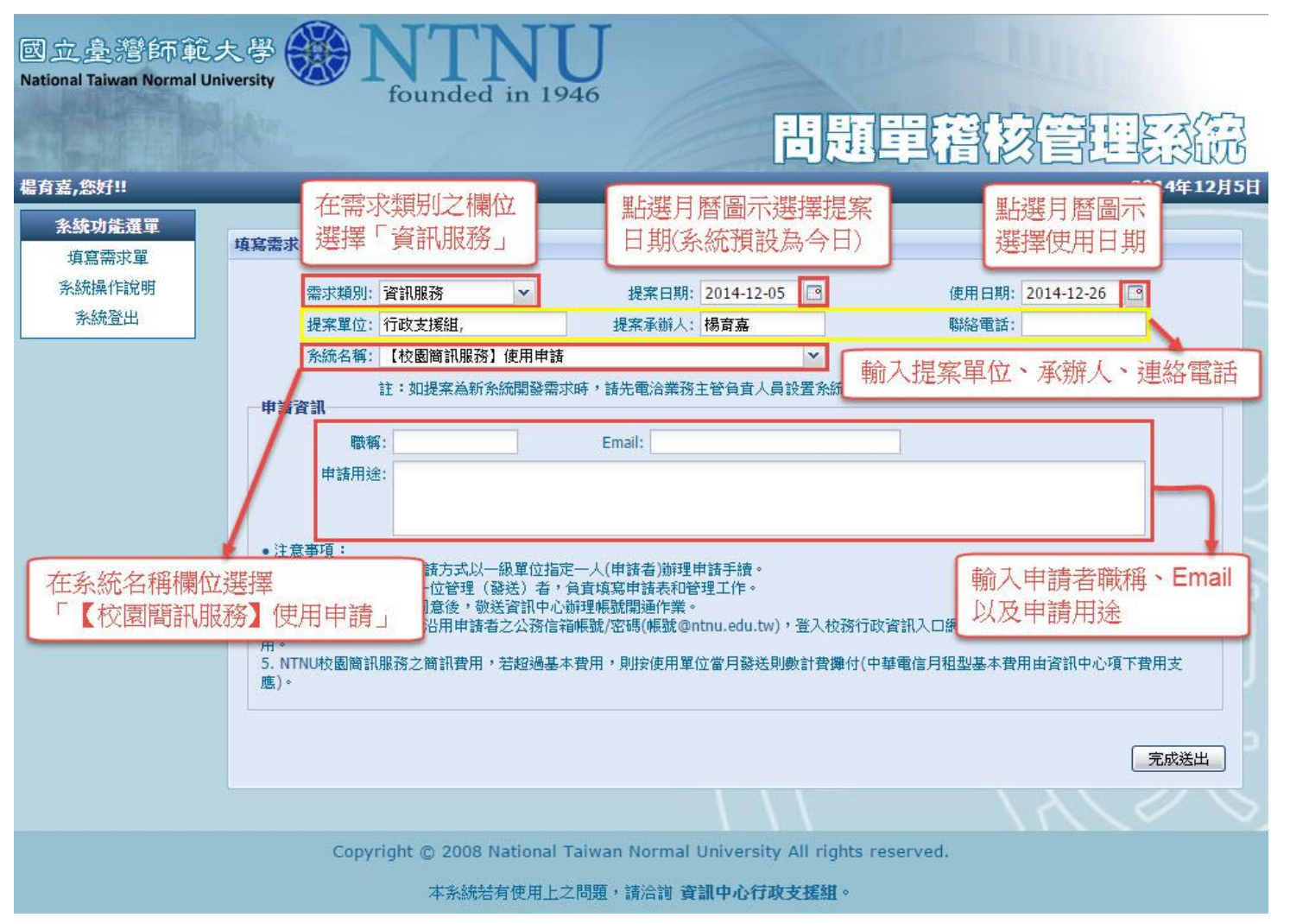

G.點選【完成送出】送出申請單。 畫面如下圖所示:

| 國立皇譜師範。<br>National Taiwan Normal Uni | NU<br>Versity We NTNU<br>founded in 1946<br>日虹単稽核管理系統                                                                                                    |
|---------------------------------------|----------------------------------------------------------------------------------------------------|
| 楊育嘉,您好!!                              | 2014年12月5日                                                                                                    |
| 条統功能選單<br>填寫需求單                       | 填寫需求提案單                                                                                                    |
| 系統操作說明<br>系統登出                        | 需求類別:資訊服務     ▲     提案日期:2014-12-05     ●     ●     ●       提案單位:行政支援組,     提案承辦人:楊育嘉     聯絡電話:     ●                                                                   |
|                                       | 於統名稱: 【校園簡訊服務】使用申請     註:如提案為新系統開發需求時,請先電洽業務主管負責人員設置系統代碼檔,俾以進行線上填單作業。     註:如提案為新系統開發需求時,請先電洽業務主管負責人員設置系統代碼檔,俾以進行線上填單作業。     申請育說     □ □ □ □ □ □ □ □ □ □ □ □ □ □ □ □ □ |
|                                       | 應)。                                                                                                    |
|                                       | Copyright © 2008 National Taiwan Normal University All rights reserved.<br>本彩統結有使用上之問題,諸洽諭 資訊中心行政支援組 。                                                                  |
|                                       |                                                                                                    |